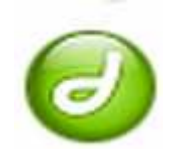

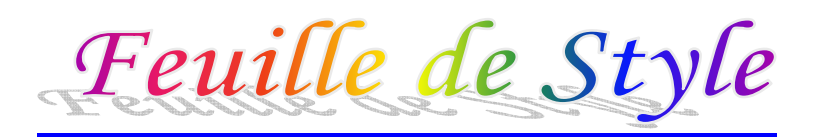

<u>Journée du 31 01 2008</u>

Rappel de la dernière séance

Création nouveau site

Nous allons créer un nouveau site Dans Exploreur de Windows créer un dossier Tuffit dans le dossier séance HTML du mercredi 14 heures 30. Ouvrir Dreamweaver. Fichier/nouveau (CTRL+N), pour créer un nouveau fichier Nouveau document/Général/Page de base/créer – Enregistrer cette page dans Tuffit sous le nom index.html (toujours avec une minuscule) Puis nous allons définir le site Menu Site/nouveau/Avancé/Infos locales (renseigner les deux premières lignes fenêtre centrale « Nom du site » et « dossier racine local ».) Donner nom Tuffit et le chemin du dossier Tuffit.

| Definition du site pour l'uffit 🕂                                                                                                    |                                                                          |                                                         |
|----------------------------------------------------------------------------------------------------|--------------------------------------------------------------------------|---------------------------------------------------------|
| Elémentaire Avancé                                                                                                    |                                                                          |                                                         |
| Catégorie<br>Infos locales<br>Serveur d'évaluation<br>Vollage<br>Design Notes<br>Mise en forme de la carte du site<br>Calonae en mode lichier | Infos locales<br><u>N</u> om du site :<br>Dossier <u>r</u> acine local : | Tuffit -                                                |
| Colonnes en mode Fichier<br>Contribute                                                                                                    |                                                                          | Actualiser automatiquement la liste des fichiers locaux |

Puis Mise en forme de la carte du site (Donner le nom du chemin de la page index) et OK

| émentaire Avancé 🛻                                                                                                    |                                                                                                    |                        |                                  |                      |                   |
|----------------------------------------------------------------------------------------------------|----------------------------------------------------------------------------------------------------|------------------------|----------------------------------|----------------------|-------------------|
| Catégorie                                                                                                    | Mise en forme de la carte du site                                                                                       |                        |                                  |                      |                   |
| Infos locales<br>Infos distantes<br>Serveur d'évaluation<br>Voilage<br>Design Notes<br>Mise en forme de la cartre du s | Page d'accueil : HTML jeudi 18 her<br>Nombre de colornes : 200 Largeur d'<br>Etiquettes des könes : de filoms de ficher | ares(Tuffit)index.htm) |                                  | ► CSS                |                   |
| Contribute<br>Modèles<br>Regarder dans                                                                                 | e d'accueil                                                                                                    | - G I P T-             |                                  | Application          |                   |
| <u>G</u>                                                                                                    | Nom Date de m Type                                                                                                    | Taille Mots-clés       |                                  | 🔬 🕨 Inspecteur de ba | lises             |
| Emplacement<br>récents                                                                                                 | · 🜔 +                                                                                                    |                        |                                  | Tichiers             |                   |
| Bureau                                                                                                    | index                                                                                                    |                        |                                  | Fichiers Actifs Fr   | agments de cod    |
| 1                                                                                                    |                                                                                                    |                        |                                  | 🛅 Tuffit ←           | ▼ Affichage I     |
| Henry                                                                                                    |                                                                                                    |                        |                                  | ‰ C & ↑              | V 🕯 🛙             |
| Ordinateur                                                                                                    |                                                                                                    |                        |                                  | 🗏 📄 Site - Tuffit (0 | C: \Users\Henry\D |
|                                                                                                    | Nom du fichier :                                                                                                    | Ouvrir                 |                                  | 🧓 index.htm          | nl 🔶              |
|                                                                                                    | Types de fichiers : Tous les fichiers (".")                                                                             | ← Annuler              | Nous avons l'exploreur suivant : |                      |                   |

Fait par Enryc FONT Arobase St Estève

le 9 février 2008

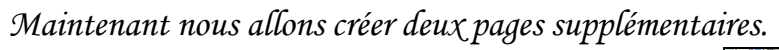

Dans l'exploreur de Dreamweaver clic droit sur le dossier site Tuffit.

🗆 🧰 Site - Tuffit (C: \Users\Henry\Doc index.html

🗋 🧰 Site - Tuffit (C:\Users\Henry\D index.htm Donner le nom Page1.html. (Pas d'espace dans le nom et extension en html.) Idem pour la deuxième page.

Création liste à puces

Sur la page 1, on va créer une liste à puces. Saisir la liste complète en faisant entrée après chaque nom. Je saisis le texte Les insectes et entrée. Nom 1<sup>er</sup> insecte, entrée, nom 2<sup>ème</sup> insecte entrée, nom 3<sup>ème</sup> insecte, entrée Je saisi mon texte, par exemple Les oiseaux et je fais entrée Je saisis le nom du premier oiseau, entrée, puis second, entrée, puis le troisième et entrée. Je saisis le texte Les poissons, entrée, le premier poisson, entrée, 2<sup>ème</sup> poisson, entrée, 3<sup>ème</sup> poisson entrée. On aura donc une suite de paragraphes. Sélectionner tous ces paragraphes Clic sur l'outil liste numérotée Si l'on veut attribuer une couleur à la liste. Si la liste n'est plus sélectionnée, la sélectionner à nouveau par (ctrl+A) Attribuer le style de police rouge par exemple.

Maintenant pour mettre la sous liste noms des animaux en retrait. Je sélectionne Oiseau1, 2 et 3 et j'active l'outil retrait texte dans la fenêtre propriété. Un ou 2 clics

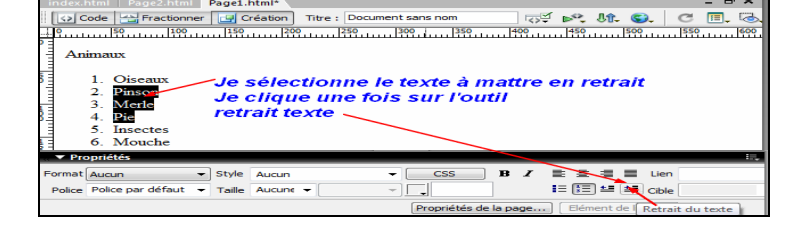

La sous liste se met en retrait avec une numérotation.

Fait par Enryc FONT Arobase St Estève

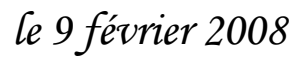

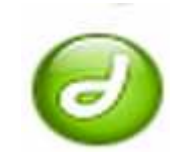

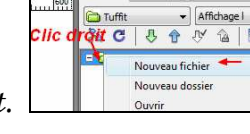

Nouveau fichier et dans l'exploreur Dream

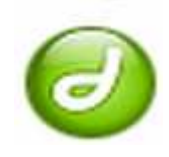

Si l'on souhaite changer cette numérotation on clique sur un des éléments de la sous liste (curseur insertion clignote dans le mot) et on active le bouton élément de liste.

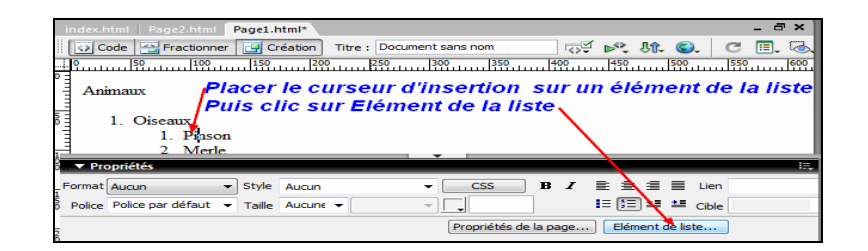

Dans la boite de dialogue qui s'affiche, on ouvre l'ascenseur style de liste et l'on fait son choix.

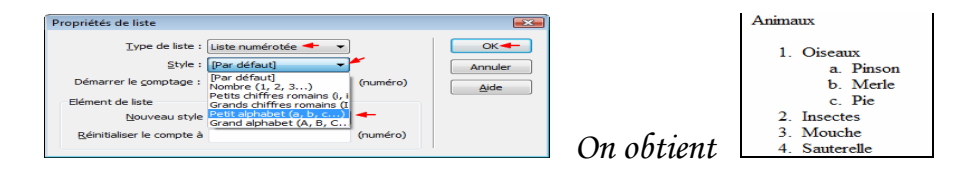

**CTRL+S** dès que l'on a fini. Pour mettre un titre au dessus de la liste Placer le curseur devant le premier titre (L de Les insectes) Faire entrée On obtient un chiffre supplémentaire Cliquer sur le bouton liste numérotée Le chiffre supplémentaire disparaît Saisir le titre les animaux et lui attribuer un style choisi dans la feuille de style Penser à sauvegarder par **CTRL+S** 

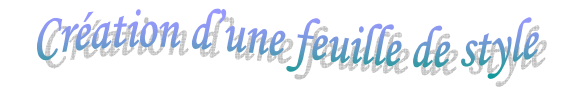

Création feuille de style externe, permettant de mettre en forme toutes les pages du site Saisir le texte relatif à Tuffit puis nous allons créer une feuille de style Afficher l'onglet CSS dans l'exploreur de Dream

| 🔻 CSS 🗲 🗕                           | II.,                |  |
|-------------------------------------|---------------------|--|
| Styles CSS Calqu                    | ies                 |  |
| Tous -Actuel                        |                     |  |
| Toutes les règles                   |                     |  |
| MonStyle.css                        | ~                   |  |
| .corpsV10r                          | ormalNoir           |  |
| .TitreV24G                          | rasRouge            |  |
| .SousTitre                          | /18GrasRouge        |  |
|                                     | ormalNoir           |  |
| .contactV9                          | grasNoir            |  |
| .adresseV9NormalNoir                |                     |  |
| Propriétés de ".adro                | sse¥9NormalNoir"    |  |
| color                               | #000000             |  |
| font-family                         | Verdana, Arial, Hel |  |
| font-size                           | 9p×                 |  |
| font-style normal                   |                     |  |
| font-weight normal                  |                     |  |
| Ajouter une prop                    |                     |  |
| t≣≘ Az∔ **∔                         | 👄 🔁 🥔 🗃             |  |
| II ▼ Fichiers Nouvelle règle de CSS |                     |  |

Clic sur l'outil nouvelle règle de style dans CSS

Fait par Enryc FONT Arobase St Estève

le 9 février 2008

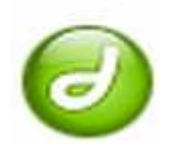

Renseigner la nouvelle boite de dialogues de la manière suivante et en commençant toujours pas un point.

| Nouvelle règle de CSS                                                                                                    | X          |
|----------------------------------------------------------------------------------------------------|------------|
| Type de sélecteur : Oglasse (applicable à n'importe quelle balise)<br>Oglalise (permet de redéfinir l'aspect d'une balise)<br>Oglavancé (ID, sélecteurs de pseudo-classe) | OK Annuler |
| Nom : .CorpsVerdana10Noir                                                                                                    |            |
| Définir dans :   MonStyle.css  Seulement ce document                                                                                                    | Aide       |

Entre la boite de dialogue Nouvelle règle de CSS et la boite Définition des règles nous avons la boite de dialogue :

« Enregistrer le fichier feuille de style sous » qui s'ouvre automatiquement et c'est à ce niveau qu'il faut enregistrer la feuille de style à la racine du dossier de site en lui donnant le nom monStyle. Renseigner la deuxième boite de dialogues de la manière suivante :

| finition des règles d                                    | e CSS pour .CorpsVerdana10Noir dans MonStyle.css 🛶 🛶                                                                                               |
|----------------------------------------------------------|----------------------------------------------------------------------------------------------------|
| Iatégorie                                                | Туре                                                                                                    |
| Type  Arrière-plan Bloc Boîte Boîte Liste Positionnement | Police :       Verdana, Arial, Helvetica, sans-serif         Iaille :       10         Io pixels       Epaisseug :         rormal       Variante : |
| Extensions                                               | Hauteur de ligne : V pixels V Casse : V<br>Décoration : Souligné Couleur : E #000000                                                               |
|                                                          | Ligne supérieure                                                                                                    |
|                                                          | OK 🗲 Annuler Appliquer 🗣 Aide                                                                                                    |

Puis procéder de la même manière pour tous les autres styles.

| <b>1</b>                                 | <b>1</b>                        | 2                     |               |
|------------------------------------------|---------------------------------|-----------------------|---------------|
| Penser à enregistrer la feuille de style | , à la racine du site Tuffit en | lui attribuant le nom | MonStyle.Css. |

| Langester gans .        | 🍶 Tuffit 🔫     |           |      | - G 🕫  | 🦻▼        |             |
|-------------------------|----------------|-----------|------|--------|-----------|-------------|
| 0                       | Nom            | Date de m | Туре | Taille | Mots-clés |             |
|                         | Images         |           |      |        |           |             |
| Emplacements<br>récents | 🏉 index        |           |      |        |           |             |
| receiles                | 🏉 Pagel        |           |      |        |           |             |
|                         | 🖉 Page2        |           |      |        |           |             |
| Bureau                  |                |           |      |        |           |             |
|                         |                |           |      |        |           |             |
| and the                 |                |           |      |        |           |             |
| Henny                   |                |           |      |        |           |             |
| TICINY                  |                |           |      |        |           |             |
| 1000                    |                |           |      |        |           |             |
|                         |                |           |      |        |           |             |
| i 🍂                     |                |           |      |        |           |             |
| Ordinateur              |                |           |      |        |           |             |
| 0rdinateur              | Nom du fichier | : Mon Sty | le 🗲 |        | -         | Enregistrer |

Fait par Enryc FONT Arobase St Estève

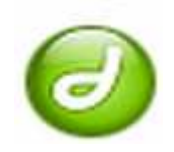

Importer la feuille de style sur chaque page

Clic sur le bouton attacher une feuille de style

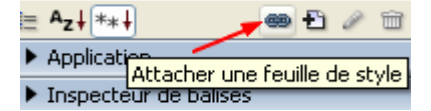

Ouverture d'une boite de dialogues.

| Ajouter une  | feuille de style externe                                                                           |         |
|--------------|----------------------------------------------------------------------------------------------------|---------|
| Eichier/URL  | Parcourir                                                                                          | ОК      |
| Ajouter sous | i 💿 ljen                                                                                           | Aperçu  |
|              | Oimporter                                                                                          | Annuler |
| Média        |                                                                                                    |         |
|              | Vous pouvez aussi saisir une liste de types de support, en séparant les éléments par des virgules. | Aide    |
|              | Dreamweaver propose des <u>exemples de feuilles de style</u> pour faire vos premiers pas.          |         |

Clic sur parcourir

Regarder dans et ouvrir le dossier Tuffit.

Double clic sur Mon Style

| Sélectionner le f                                                                               | chier feuille de style                                                                                          | 💽 🔀       |
|-------------------------------------------------------------------------------------------------|----------------------------------------------------------------------------------------------------|-----------|
| Sélectionner le nom                                                                             | de fichier dans : Système de fichiers<br>Sources de données                                                     |           |
| <u>R</u> egarder dans :                                                                         |                                                                                                    | 🗹 🗿 📂 📼 - |
| MonStyle.css<br>Yype : Ca<br>Date de n<br>Taille : 70<br>Nom du fichier :<br>Fichiers de type : | sceding Style Sheet Document<br>codification : 0.09/02/2007 18:46<br>occtes<br>Fichiers feulle de style (°.css) |           |
| URL:                                                                                            |                                                                                                    |           |
| Changer le lien relatif                                                                         | ament 💌<br>. dans la définition du site.                                                                        |           |

Ouverture de la boite de dialogues suivante :

| Ajouter une feuille de style externe                                                                                                    |                                |
|----------------------------------------------------------------------------------------------------|--------------------------------|
| Eichier/URL: MonStyle.css  Ajouter sous :  Ben importers Média :                                                                                                    | OK Aperçu<br>Aperçu<br>Annuler |
| Vous pouvez aussi saisir une liste de types de support, en séparant les éléments par des virgules.<br>Dreamweaver propose des <u>exemples de feuilles de style</u> pour faire vos premiers pas. | Aide                           |

Clic sur importer et OK

Fait par Enryc FONT Arobase St Estève

le 9 février 2008

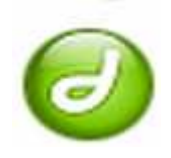

Les mêmes manipulations sont à effectuer pour chaque page.

Attention quand on change un style on le change sur toutes les autres pages. Il vaut mieux recréer un style pour une page spécifique.

Toujours penser à enregistrer CTRL + S

Procéder de la même manière pour les autres feuilles.

Voilà c'est fini pour aujourd'hui. Vous venez de créer une feuille de Styles avec Dreamweaver 8.

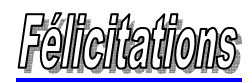